L

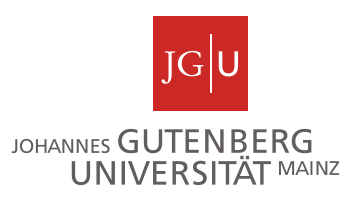

# **Ergebnisse finden in Jogustine**

- $\blacktriangleright$  Jogustine  $\rightarrow$  Studium  $\rightarrow$  Ergebnisse  $\rightarrow$  Modulleistungen.
- > In der Zeile des entsprechenden Moduls rechts auf Prüfungen klicken (ggf. Semestervoreinstellung ändern).
- Ausdruck z. B. mit STRG P.
- Ausnahme B.A. und B.Ed.: siehe Seite 2 unten.

### Beispiele für B.Ed.- und B.A.-Module

## 1. B.Ed.-Modul mit Wahlpflichtveranstaltungen (hier: Mod. 3, PO 2015/16)

Es geht ein Fenster auf, in dem Sie alle Details des Moduls finden:

- Im oberen Bereich sind die Noten eingetragen.
- Unter "zugehörige Bausteine" finden Sie die "Aktive Teilnahme" für alle Pflicht- und/oder • Wahlpflichtveranstaltungen, die Teil des Moduls sind.

| M.05.008<br>Dimensio<br>englisch | .15_030 Modul 3: G<br>onen von Sprache, l<br>sprachiger Länder ( | Segenwärtige und hi<br>Literatur und Kultur<br>()                               | storische               |                 |
|----------------------------------|------------------------------------------------------------------|---------------------------------------------------------------------------------|-------------------------|-----------------|
| ., .                             | D. #/                                                            |                                                                                 | Extern                  | ECTS-           |
| Versuch                          | Prufung                                                          | Datum Bewertung                                                                 | anerkannt               | Bew.            |
| Versuch 1                        |                                                                  |                                                                                 |                         |                 |
| 05.008.160                       | ) English Historical Linguistics:                                |                                                                                 |                         |                 |
| SoSe 2020                        | Klausur (<br>(0%)                                                | ) 3,0                                                                           |                         | ø               |
| 05.874.122                       | 2 Proseminar 122 English Literatu                                | ure and Culture:                                                                |                         |                 |
| SoSe 2020                        | Hausarbeit (100%)                                                | 2,7                                                                             |                         | ø               |
| Gesamt 1                         |                                                                  | 2,7 bestanden                                                                   |                         |                 |
| Zugehörig<br>Pflichtbereich      | ge Bausteine                                                     |                                                                                 |                         |                 |
| Kurs-Nr.                         | Kursname                                                         | Veranstaltung                                                                   |                         | ktive Leilnahme |
| 05.008.160                       | English Historical Linguistics                                   | 05.008.160 English Historical Lir                                               | iguistics:              | → ✓             |
| 05.866.112                       | Written English I                                                | 05.866.112 Written English I                                                    | -                       | ━→ ✓            |
| 05.008.130                       | Übung Teaching English as a<br>Foreign Language                  | i 05.008.130 Übung Teaching Eng<br>Foreign Language: Introduction t<br>Planning | glish as a<br>to Lesson | → ✓             |

| Wahlpflichtber<br>1 von 2 Wahlpf | eich<br>1ichtbausteinen müssen absolvi           | iert werden.                                                 |                  |
|----------------------------------|--------------------------------------------------|--------------------------------------------------------------|------------------|
| Kurs-Nr.                         | Kursname                                         | Veranstaltung                                                | Aktive Teilnahme |
| 05.866.122                       | Proseminar 122 American<br>Studies               |                                                              |                  |
| 05.874.122                       | Proseminar 122 English<br>Literature and Culture | 05.874.122 Proseminar 122 English Literature<br>and Culture: | → ✓              |

Sind alle Noten, die Sie gemäß Ihrer Prüfungsordnung erhalten, und alle grünen Häkchen für die "Aktive Teilnahme" vorhanden, ist das Modul abgeschlossen.

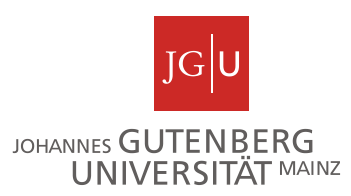

### 2. B.A.-Modul GMK I/GME I (PO 2015/16)

Es geht ein Fenster auf, in dem Sie alle Details des Moduls finden:

- Im oberen Bereich sind die Noten eingetragen.
- Unter "zugehörige Bausteine" finden Sie alle Pflicht- und/oder Wahlpflichtveranstaltungen, die Teil des Moduls sind.

| /GME I)                                                                                                    | .15_010  GM Langu<br>()                                                                                                    | lage and Communication                                                                                                    | on (GMI                   | (                                                      |   |
|----------------------------------------------------------------------------------------------------|----------------------------------------------------------------------------------------------------|----------------------------------------------------------------------------------------------------|---------------------------|--------------------------------------------------------|---|
|                                                                                                    |                                                                                                    |                                                                                                    |                           |                                                        |   |
|                                                                                                    |                                                                                                    |                                                                                                    |                           |                                                        |   |
| Versuch                                                                                                    | Prüfung                                                                                                    | Datum Bewertung                                                                                                    | Extern<br>anerkann        | ECTS-<br>t Bew.                                        |   |
| Versuch 1                                                                                                    |                                                                                                    |                                                                                                    |                           |                                                        | Ø |
| 05.866.112                                                                                                    | 2 Written English I                                                                                                    | <b></b>                                                                                                    |                           |                                                        |   |
|                                                                                                    |                                                                                                    |                                                                                                    |                           |                                                        |   |
| SoSe 2020                                                                                                    | Modulabschlussklausu<br>(100%)                                                                                                    | 2,0                                                                                                    |                           |                                                        | ø |
| SoSe 2020<br>G                                                                                                    | Modulabschlussklausu<br>(100%)<br>Gesamt 1                                                                                                    | 2,0 2,0 2,0 bestande                                                                                                    | en                        |                                                        | Ø |
| SoSe 2020<br>G<br>Zugehörig<br>Pflichtbereich                                                                                                    | Modulabschlussklausu<br>(100%)<br>Gesamt 1<br>ge Bausteine                                                                                                    | 2,0 2,0 bestande                                                                                                    | en                        |                                                        | Ø |
| SoSe 2020<br>G<br>Zugehörig<br>Pflichtbereich<br>Kurs-Nr.                                                                                                    | Modulabschlussklausu<br>(100%)<br>Gesamt 1<br>ge Bausteine<br>Kursname                                                                                                    | 2,0<br>2,0 bestande<br>Veranstaltung                                                                                                    | en                        | ktive Teilnahm                                         | Ø |
| SoSe 2020<br>C<br>Zugehörig<br>Pflichtbereich<br>Kurs-Nr.<br>05.866.110                                                                                                    | Modulabschlussklausu<br>(100%)<br>Gesamt 1<br><b>ge Bausteine</b><br>Kursname<br>Integrated Language Skills                                                                              | 2,0<br>2,0 bestande<br>2,0 bestande<br>Veranstaltung<br>05.866.110 Integrated Language Skill                                                                                           | en<br>A                   | ktive Teilnahm                                         | Ø |
| SoSe 2020<br>Cugehörig<br>Pflichtbereich<br>Kurs-Nr.<br>05.866.110<br>05.866.114                                                                                                    | Modulabschlussklausu<br>(100%)<br>Gesamt 1<br>Ge Bausteine<br>Kursname<br>Integrated Language Skills<br>Introduction to English<br>Linguistics                                           | 2,0<br>2,0 bestande<br>Veranstaltung<br>05.866.110 Integrated Language Skill<br>05.866.114 Introduction to English Lin                                                                 | en<br>A<br>s<br>nguistics | ktive Teilnahm<br>→ ✓                                  | Ø |
| SoSe 2020<br>Contraction<br>Contraction<br>Contract | Modulabschlussklausu<br>(100%)<br>Gesamt 1<br>Ge Bausteine<br>Kursname<br>Integrated Language Skills<br>Introduction to English<br>Linguistics<br>Spoken English                         | Veranstaltung<br>05.866.110 Integrated Language Skill<br>05.866.113 Spoken English                                                                                                    | en A                      | ktive Teilnahm                                         | Ø |
| SoSe 2020<br>Cugehörig<br>Pflichtbereich<br>Kurs-Nr.<br>05.866.110<br>05.866.113<br>05.866.113                                                                                                    | Modulabschlussklausu<br>(100%)<br>Gesamt 1<br>Ge Bausteine<br>Kursname<br>Integrated Language Skills<br>Introduction to English<br>Linguistics<br>Spoken English<br>Translation Skills I | 2,0<br>2,0 bestande<br>Veranstaltung<br>05.866.110 Integrated Language Skill<br>05.866.114 Introduction to English Lir<br>05.866.113 Spoken English<br>05.866.111 Translation Skills I | en<br>A<br>s<br>nguistics | ktive Teilnahm<br>✓<br>✓<br>✓<br>✓<br>✓<br>✓<br>✓<br>✓ |   |

Sind alle Noten, die Sie gemäß Ihrer Prüfungsordnung erhalten, und alle grünen Häkchen für die "Aktive Teilnahme" vorhanden, ist das Modul abgeschlossen.

## <u> Ausnahme B.A. und B.Ed. – Modul ist nicht zu finden</u>

Modul angefangen, aber (noch) keine Prüfungen im Modul angemeldet? In diesem Fall wird Ihnen das Modul aus technischen Gründen nicht angezeigt!

Einzelne Kurse finden Sie in diesem Fall in Jogustine nur in Ihre Anmeldungen. Machen Sie ggf. einen Screenshot von den besuchten/angemeldeten Kursen.